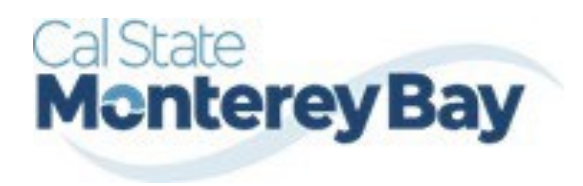

Otter Travel Desk travel@csumb.edu

Travel Expense – Approval Process Guide

### **Table of Contents**

## January 02, 2025

| PENSE REPORT                                                                                        | 2 |
|----------------------------------------------------------------------------------------------------|---|
| Reviewing/Approving an Expense Report                                                               | 2 |
| Reviewing an Expense Report                                                                         | 2 |
| Approving an Expense Report                                                                         | 3 |
| Sending Back an Expense Report                                                                      | 3 |
| Adding an Additional Reviewer/Approver Step (for HR approvers only)                                 | 4 |
| Adding An Additional Approver (for both HR Approver and Budget Approver/Cost Object Approver [COA]) | 5 |

#### **Reviewing an Expense Report**

1. On the home page, scroll down to view all pending approvals in the "Approvals" box.

| Concur Home V                                                              |                                                                                                    |           |                                                          |                                                                                                    | (2) |
|----------------------------------------------------------------------------|----------------------------------------------------------------------------------------------------|-----------|----------------------------------------------------------|----------------------------------------------------------------------------------------------------|-----|
| Available Expenses                                                         | Reports (2)                                                                                                    | + See All | Approvals                                                | Requests (7)                                                                                                    |     |
| No Available Expenses<br>When you have available expenses, you'll see them | No. or an and a second second se |           | No Approvals<br>When you have approvals, you'll see them | 1 here                                                                                                    |     |
| here                                                                       |                                                                                                    |           |                                                          |                                                                                                    |     |
|                                                                            |                                                                                                    |           |                                                          | Marriel & Constant Parameter<br>Constant of Constant Parameter<br>Constant of Constant<br>Constant of Constant<br>Constant<br>Constant | -   |
|                                                                            |                                                                                                    |           |                                                          | Madridian<br>Anno 1911<br>Anno 1910                                                                                                    |     |

#### OR

On the home page, in the Quick Task Bar, select the "Required Approvals" option.

|              | -   |          |                  |       |
|--------------|-----|----------|------------------|-------|
|              |     |          |                  |       |
|              |     | Augur    | in a contraction |       |
| - Million La | Aug | - Aracia |                  | and a |

2. The Reports Pending your Approval page lists the awaiting reports. Select the report you want to open.

| SAP Concur     | Approvals 🗸                |            |             |                     |                  | 1 | cw |
|----------------|----------------------------|------------|-------------|---------------------|------------------|---|----|
| Approvals Home | Reports                    |            |             |                     |                  |   |    |
| Арј            | provals                    |            |             |                     |                  |   |    |
| Expe           | nse Reports                |            |             |                     |                  |   |    |
|                | Report Name                | Employee   | Report Date | Amount Due Employee | Requested Amount |   |    |
| 0              | CPaCE PaCE MTGs April 2024 |            | 04/15/2024  | \$165.53            | \$726.69         |   |    |
| 00             | MOR Training - March 2024  | Course and | 02/12/2024  | \$1,112.22          | \$1,848.42       |   |    |
|                |                            |            |             |                     |                  |   |    |

- 3. Review the report details:
  - a. Review dates and locations of expenses compared to the original request.
  - b. Take note of any personal days on the request and whether expenses were claimed on those dates.

c. Compare the total amount being claimed for reimbursement with what was requested.

|             | SAP C         | Concur Ap     | provals 🗸                         |                     |                        |                 |             |                |          |                        |            |                          | 0                   |
|-------------|---------------|---------------|-----------------------------------|---------------------|------------------------|-----------------|-------------|----------------|----------|------------------------|------------|--------------------------|---------------------|
|             | Approva       | Is Home Re    | ports                             |                     |                        |                 |             |                |          |                        |            |                          |                     |
| 0           | Part          | E Pace        | MTGs April                        | 2824                |                        |                 |             |                |          |                        |            | Send Back to User Approv | e Approve & Forward |
| Su<br>Exper | mmary<br>nses | Details  Reco | eipts▼ Print▼                     | Enter Vandor Additi | and let City of Burcha | Purmant Turne   | Amount      | View •         | « Summ   | ary                    |            |                          |                     |
| >           | <b>2</b> 0    | 04/12/2024    | Hotel/Lodging Tax                 | Fairfield Inns      | San Marcos, C          | University Paid | \$354.82    | Aujusteu etai  | - Report | t Totals               | Company    |                          | mount Due Employee  |
|             | <b>?</b>      | 04/12/2024    | Car Rental                        | Enterprise Rent     | San Marcos, C          | University Paid | \$206.34    | \$206.34       | -        | Autount Duc            | \$0.00     |                          | \$165.53            |
|             | 2             | 04/12/2024    | Car Rental Fuel                   | G&M                 | Long Beach, C          | Out of Pocket   | \$50.53     | \$50.53        |          |                        |            |                          |                     |
|             |               | 04/12/2024    | Meals & Incidentals - Location B. |                     | San Marcos, C          | Out of Pocket   | \$20.50     | \$20.50        | Reques   | its (1)                |            |                          |                     |
|             |               | 04/11/2024    | Meals & Incidentals - Location B  |                     | San Marcos, C          | Out of Pocket   | \$39.00     | \$39.00        | > Re     | quest Name             | Request ID | Amount Approved          | Amount Remaining    |
|             |               | 04/10/2024    | Meals & Incidentals - Location B  |                     | San Marcos, C          | Out of Pocket   | \$55.50     | \$55.50        | > CF     | PaCE PaCE MTGs April . | FCNQ       | \$745.83                 | \$102.49            |
|             |               |               |                                   |                     |                        | το              | STAL AMOUNT | TOTAL APPROVED | 3        |                        |            |                          |                     |

d. Review all expenses for reasonableness and completeness.

#### Approving an Expense Report

After review, if you are satisfied with the Expense Report, select "**Approve**" in the top right corner of the screen.

The expense report is typically reviewed by the persons manager and the cost object approver (delegated authority for the chartfield), however, it is a shared responsibility to ensure we are following guidelines.

#### Sending Back an Expense Report

During your review, you may choose to return the entire expense report to the employee for correction. To return a report:

1. Select "Send Back to User" located on the top right corner.

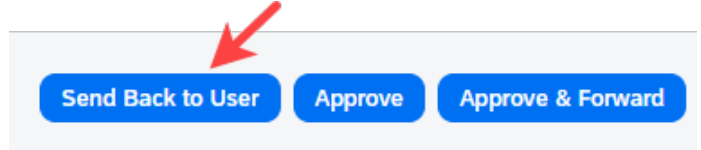

2. The Send Back Report window appears.

| Send Back Repo   | ort                 |                                                                   | ×   |
|------------------|---------------------|-------------------------------------------------------------------|-----|
| Comment History  |                     |                                                                   |     |
| Date↓₹           | Entered By          | Comment Text                                                      |     |
| 04/24/2024       | System, Concur      | Passed Validation                                                 |     |
| Add a comment to | explain why you are | e returning the report. Then click OK to return the report to the |     |
| employee.        |                     |                                                                   |     |
| I                |                     |                                                                   |     |
|                  |                     |                                                                   |     |
|                  |                     | ОК Сап                                                            | cel |

- 3. Enter a Comment for the employee explaining why you are returning the report.
- 4. Select "OK".
- 5. The user will receive an auto notification via email that their report has been sent back with the comment. In addition, a note will appear at the top of the report.

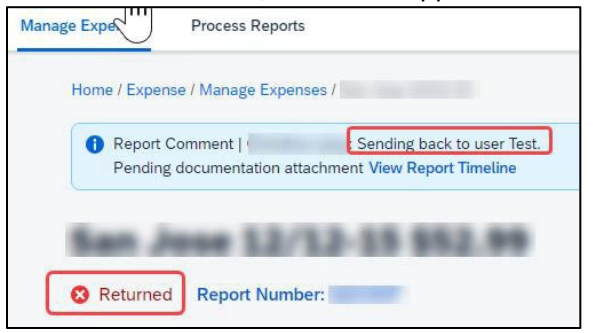

#### Adding an Additional Reviewer/Approver Step (for HR approvers only)

You will have the ability to send the report to another approver. To approve and forward a report (as a Reports to Approver):

1. Select the "Approve & Forward" button in the top right of the screen.

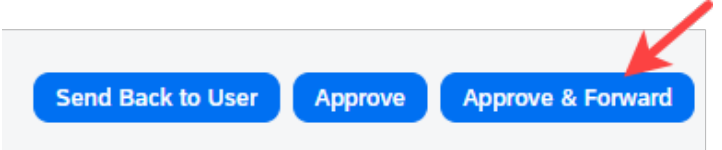

- 2. Enter the User-Added Approver, and add a comment, as needed.
- 3. Select "Approve & Forward" to approve the Expense Report and send to the next approver.

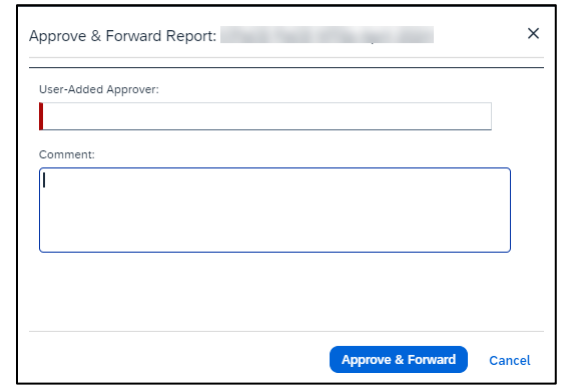

# Adding An Additional Approver (for both HR Approver and Budget Approver/Cost Object Approver[COA]):

1. Select "Details", then "Approval Flow"

| Concur Approvats V         |                  |
|----------------------------|------------------|
| Approvals Home Reports     |                  |
| Approval Flow for Report:  | ×                |
| "Reports To" Approval1:    |                  |
|                            |                  |
| (10/23/2024 Approved)      |                  |
| → User-Added Approver:     |                  |
|                            | Add a step befo  |
| Budget Approval:           |                  |
|                            | •                |
| (this step may be skipped) |                  |
| Approval for Processing:   |                  |
|                            |                  |
|                            |                  |
|                            | Add a step after |

- 2. Select the addition sign next to your approval field that states "Add a step after this step" or "Add a step before this step".
- 3. Enter the User-Added Approver. Do not add an additional approver after the Approval for Processing Step. The Processing step should be the last step in the workflow.
- 4. Select "Approve".

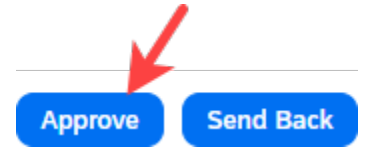